# IOS 路由器:带ACS for IPSec的认证代理验证入 站与和VPN客户端配置

## 目录

<u>简介</u> <u>先决条件</u> 要求 使用的组件 规则 配置 网络图 配置 VPN 客户端 4.8 配置 使用 Cisco Secure ACS 配置 TACACS+ 服务器 配置后退功能 验证 故障排除 相关信息

## 简介

认证代理功能允许用户登录到网络或通过 HTTP 访问互联网,并会自动从 TACACS+ 或 RADIUS 服务器检索并应用其特定的访问配置文件。只有验证的用户有活动的流量时,用户配置文件才是有 效的。

此配置旨在在10.1.1.1上启用Web浏览器,并将其目标定为10.17.17.17。由于VPN客户端配置为通 过隧道端点10.31.1.11到达10.17.17.x网络,因此IPSec隧道是并且PC从池RTP-POOL获取IP地址 (因为执行了模式配置)。 然后,Cisco 3640 路由器会请求进行认证。用户输入用户名和口令(存 储在 10.14.14.3 处的 TACACS+ 服务器上)之后,会将从服务器向下传递的访问列表添加到访问列 表 118。

## 先决条件

## 要求

在尝试此配置前,请保证您符合这些要求:

- Cisco VPN 客户端配置为与 Cisco 3640 路由器之间建立 IPSec 隧道。
- TACACS+ 服务器配置用于认证代理。有关详细信息,请参阅"相关信息"部分。

#### 使用的组件

本文档中的信息基于以下软件和硬件版本:

- Cisco IOS?软件版本12.4
- Cisco 3640 路由器
- Cisco VPN 客户端 for Windows 4.8 版(所有 VPN 客户端 4.x 和更高版本均应适用)

**注意:**在**Cisco IOS软件**版本12.0.5.T中引入了ip auth-proxy命令。已使用 Cisco IOS 软件版本 12.4 对此配置进行了测试。

本文档中的信息都是基于特定实验室环境中的设备编写的。本文档中使用的所有设备最初均采用原 始(默认)配置。如果您使用的是真实网络,请确保您已经了解所有命令的潜在影响。

#### 规则

有关文件规则的更多信息请参见" Cisco技术提示规则"。

### 配置

本部分提供有关如何配置本文档所述功能的信息。

**注:要**查找有关本文档中使用的命令的其他信息,请使用命<u>令查找工</u>具(<u>仅注</u>册客户)。

#### 网络图

本文档使用以下网络设置:

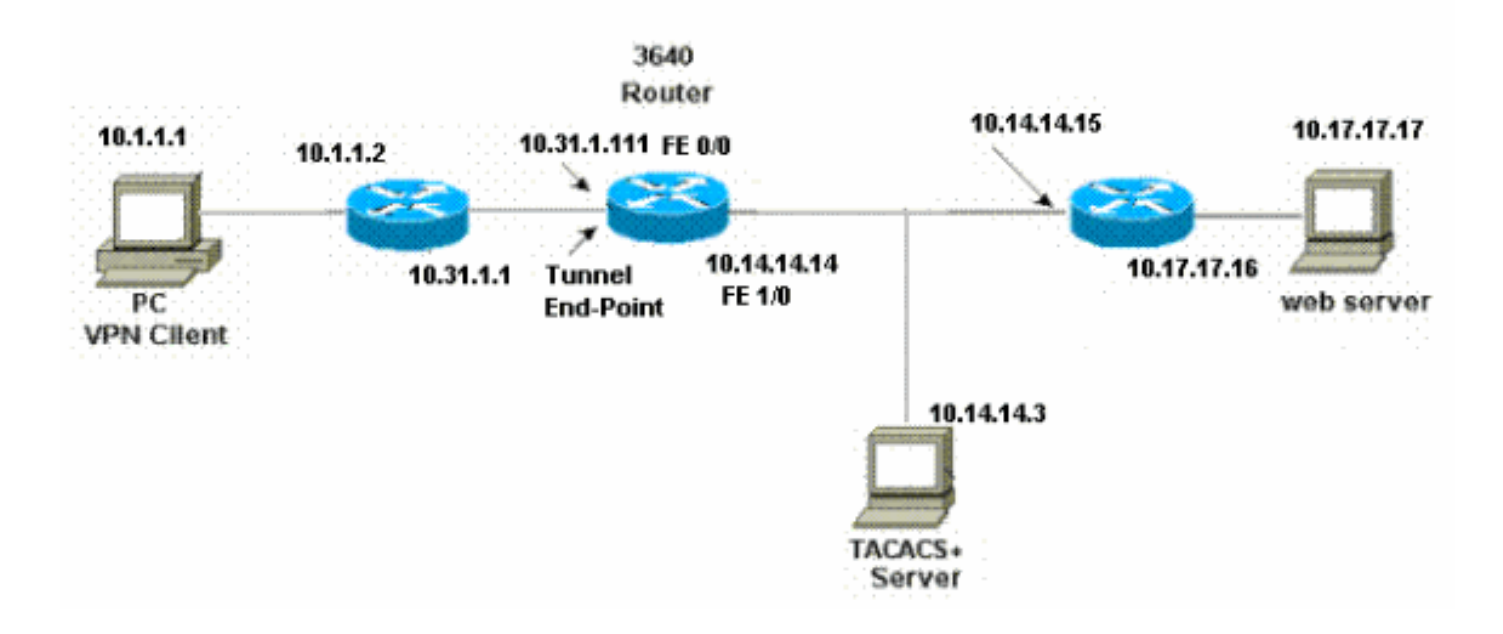

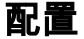

| 3640路由器                         |
|---------------------------------|
|                                 |
| Current configuration:<br>!     |
| version 12.4                    |
| service timestamps debug uptime |
| service timestamps log uptime   |
| no service password-encryption  |

```
hostname 3640
!--- The username and password is used during local
authentication. username rtpuser password 0 rtpuserpass
!--- Enable AAA. aaa new-model
!--- Define server-group and servers for TACACS+. aaa
group server tacacs+ RTP
server 10.14.14.3
!--- In order to set authentication, authorization, and
accounting (AAA) authentication at login, use the aaa
authentication login command in global configuration
mode
aaa authentication login default group RTP local
aaa authentication login userauth local
aaa authorization exec default group RTP none
aaa authorization network groupauth local
aaa authorization auth-proxy default group RTP
enable secret 5 $1$CQHC$R/07uQ44E2JgVuCsOUWdG1
enable password ww
!
ip subnet-zero
!--- Define auth-proxy banner, timeout, and rules. ip
auth-proxy auth-proxy-banner http ^C
Please Enter Your Username and Password:
^C
ip auth-proxy auth-cache-time 10
ip auth-proxy name list_a http
ip audit notify log
ip audit po max-events 100
cns event-service server
!--- Define ISAKMP policy. crypto isakmp policy 10
hash md5
authentication pre-share
group 2
!--- These commands define the group policy that !--- is
enforced for the users in the group RTPUSERS. !--- This
group name and the key should match what !--- is
configured on the VPN Client. The users from this !---
group are assigned IP addresses from the pool RTP-POOL.
crypto isakmp client configuration group RTPUSERS
key cisco123
pool RTP-POOL
1
!--- Define IPSec transform set and apply it to the
dynamic crypto map. crypto ipsec transform-set RTP-
TRANSFORM esp-des esp-md5-hmac
!
crypto dynamic-map RTP-DYNAMIC 10
set transform-set RTP-TRANSFORM
1
!--- Define extended authentication (X-Auth) using the
local database. !--- This is to authenticate the users
before they can !--- use the IPSec tunnel to access the
resources. crypto map RTPCLIENT client authentication
```

list userauth

```
--- Define authorization using the local database. !--
This is required to push the 'mode configurations' to
the VPN Client. crypto map RTPCLIENT isakmp
authorization list groupauth
crypto map RTPCLIENT client configuration address
initiate
crypto map RTPCLIENT client configuration address
respond
crypto map RTPCLIENT 10 ipsec-isakmp dynamic RTP-DYNAMIC
1
interface FastEthernet0/0
ip address 10.31.1.111 255.255.255.0
ip access-group 118 in
no ip directed-broadcast
!--- Apply the authentication-proxy rule to the
interface. ip auth-proxy list_a
no ip route-cache
no ip mroute-cache
speed auto
half-duplex
!--- Apply the crypto-map to the interface. crypto map
RTPCLIENT
!
interface FastEthernet1/0
ip address 10.14.14.14 255.255.255.0
no ip directed-broadcast
speed auto
half-duplex
!--- Define the range of addresses in the pool. !--- VPN
Clients will have thier 'internal addresses' assigned !-
-- from this pool. ip local pool RTP-POOL 10.20.20.25
10.20.20.50
ip classless
ip route 0.0.0.0 0.0.0.0 10.14.14.15
ip route 10.1.1.0 255.255.255.0 10.31.1.1
!--- Turn on the HTTP server and authentication. !---
This is required for http auth-proxy to work. ip http
server
ip http authentication aaa
!--- The access-list 118 permits ISAKMP and IPSec
packets !--- to enable the Cisco VPN Client to establish
the IPSec tunnel. !--- The last line of the access-list
118 permits communication !--- between the TACACS+
server and the 3640 router to enable !--- authentication
and authorization. All other traffic is denied. access-
list 118 permit esp 10.1.1.0 0.0.0.255 host 10.31.1.111
access-list 118 permit udp 10.1.1.0 0.0.0.255 host
10.31.1.111 eq isakmp
access-list 118 permit tcp host 10.14.14.3 host
10.31.1.111
!--- Define the IP address and the key for the TACACS+
server. tacacs-server host 10.14.14.3 key cisco
1
line con 0
transport input none
line aux 0
line vty 0 4
```

### VPN 客户端 4.8 配置

完成下列步骤以配置 VPN Client 4.8:

- 1. 选择开始 > 程序 > Cisco Systems VPN 客户端 > VPN 客户端。
- 2. 单击 New 以启动 Create New VPN Connection Entry 窗口。

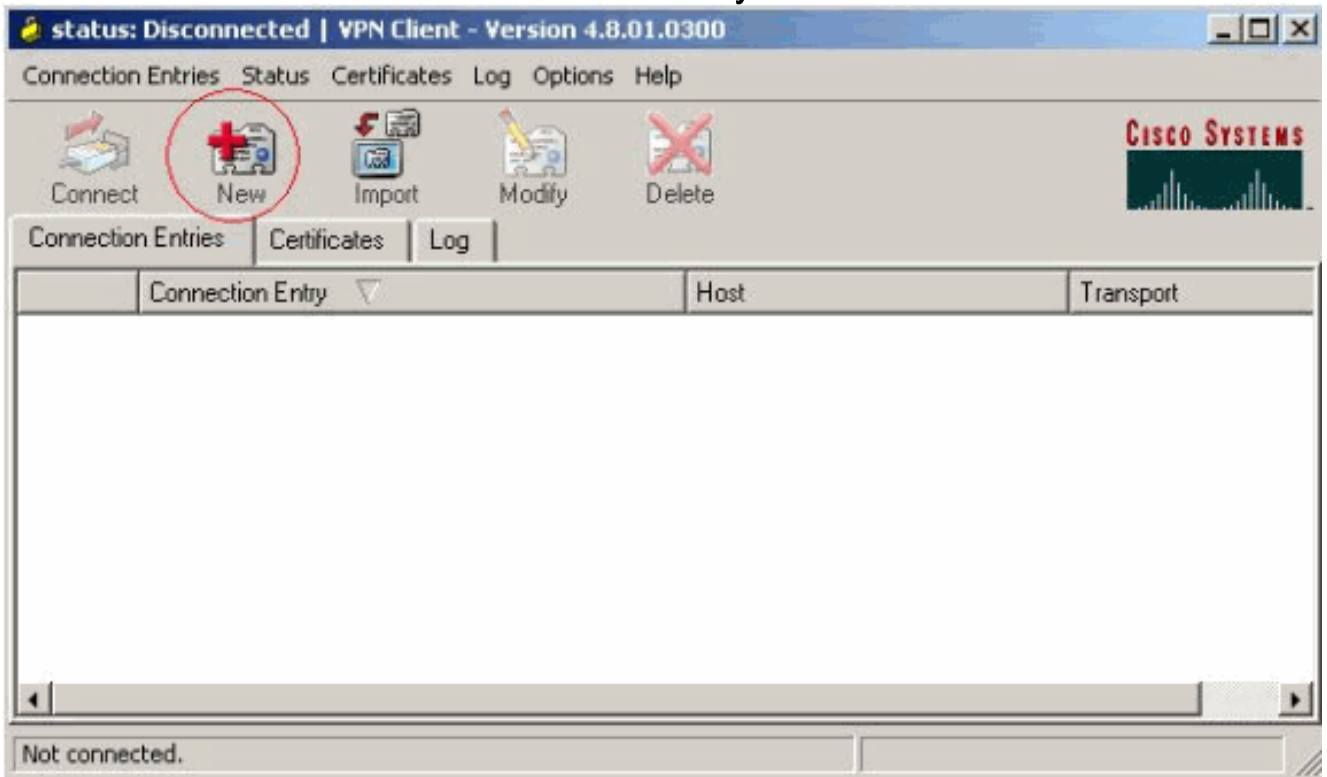

3. 输入 Connection Entry 的名称与说明。在"Host"框中输入路由器的外部 IP 地址。然后输入 VPN 组名称和口令,并单击 Save。

| Connection Entry:                                                                                                    | vpn                                                                                                    |                                                             |                  | - Ale                                 | 200                |              |
|----------------------------------------------------------------------------------------------------|----------------------------------------------------------------------------------------------------|-------------------------------------------------------------|------------------|---------------------------------------|--------------------|--------------|
| Description:                                                                                                    |                                                                                                    |                                                             |                  |                                       |                    |              |
| Host                                                                                                    | 10.31.1.111                                                                                                    |                                                             |                  | K                                     |                    |              |
| Authentication                                                                                                    | Transport   Backu                                                                                                    | n Servers I Di                                              | al-Un            | · · · · · · · · · · · · · · · · · · · |                    |              |
| G. Group Author                                                                                                    | viastion                                                                                                    | с н                                                         |                  | Authonticatic                         |                    |              |
| Mamar                                                                                                    |                                                                                                    |                                                             | Muluai Gioup     | JAumenticatic                         |                    |              |
| Name.<br>Receword:                                                                                                    | RIPUSERS                                                                                                    |                                                             |                  |                                       | -8                 |              |
| Confirm Passw                                                                                                    | ord: [*******                                                                                                    |                                                             |                  |                                       | - 11               |              |
| Commit doom                                                                                                    | ord.1                                                                                                    |                                                             |                  |                                       | -                  |              |
|                                                                                                    |                                                                                                    |                                                             |                  |                                       |                    |              |
| C Certificate Au                                                                                                    | thentication                                                                                                    |                                                             |                  |                                       |                    |              |
| C Certificate Au                                                                                                    | thentication                                                                                                    |                                                             |                  |                                       |                    |              |
| C Certificate Au<br>Name:                                                                                                    | thentication                                                                                                    | *                                                           |                  |                                       |                    |              |
| C Certificate Au<br>Name:                                                                                                    | thentication<br>Certificate Chain                                                                                                    | ¥                                                           |                  |                                       |                    |              |
| C Certificate Au<br>Name:                                                                                                    | ithentication                                                                                                    | *                                                           |                  | 7                                     |                    |              |
| C Certificate Au<br>Name;<br>Send CA C<br>Erase User Passy                                                                                                    | thentication<br>Certificate Chain                                                                                                    | <u>_</u>                                                    | Save             | Cancel                                |                    |              |
| C Certificate Au<br>Name:<br>C Send CA C<br>Erase User Passv<br>由要使用的连接                                                                                                    | thentication<br>Fertificate Chain<br>Ford                                                                                                    | 「「「」」                                                       | Save<br>Connect. | Cancel                                |                    |              |
| C Certificate Au<br>Name:<br>C Send CA C<br>Erase User Passw<br>由要使用的连接                                                                                                    | thentication<br>Certificate Chain<br>vord<br>, 然后从 VPN 客户如<br>ted   VPN Client - Versio                                                                                   | ✓ ★主窗口中单击                                                   | Save<br>Connect. | Cancel                                |                    | _ [[         |
| C Certificate Au<br>Name;<br>Send CA C<br>Erase User Passw<br>会击要使用的连接<br>status: Disconnec<br>Connection Entries Sta                                                              | thentication<br>Certificate Chain<br>vord<br>, 然后从 VPN 客户如<br>ted   VPN Client - Versit<br>atus Certificates Log O                                                        | ★<br>★主窗口中单击<br>on 4.8.01.0300<br>ptions Help               | Save<br>Connect。 | Cancel                                |                    | _ ] [        |
| C Certificate Au<br>Name;<br>Send CA C<br>Erase User Passw<br>在書要使用的连接<br>status: Disconnec<br>Connection Entries Status:                                                          | thentication<br>Certificate Chain<br>vord<br>, 然后从 VPN 客户如<br>ted I VPN Client - Versit<br>atus Certificates Log O                                                        | 「二」                                                         | Save<br>Connect。 | Cancel                                | Cisco S            | <u> </u>     |
| C Certificate Au<br>Name;<br>Send CA C<br>Erase User Passw<br>在要使用的连接<br>status: Disconnec<br>Connection Entries Status:<br>Connection Entries Status:<br>New<br>Connect New       | thentication<br>Certificate Chain<br>/ord<br>, 然后从 VPN 客户如<br>ted   VPN Client - Version<br>atus Certificates Log O<br>Modi                                               | 端主窗口中单击<br>on -4.8.01.0300<br>ptions Help<br>fy Delete      | Save<br>Connect。 | Cancel                                | Cisco S            | -   C<br>YST |
| C Certificate Au<br>Name;<br>Send CA C<br>Erase User Passw<br>在要使用的连接<br>status: Disconnect<br>Connection Entries Status<br>Connection Entries Status<br>Connection Entries Status | thentication<br>Certificate Chain<br>vord<br>, 然后从 VPN 客户式<br>ted   VPN Client - Versis<br>atus Certificates Log O<br>Import Modi<br>Certificates   Log  <br>tion Entry / | は<br>出主窗口中単击<br>Son 4.8.01.0500<br>ptions Help<br>fy Delete | Save<br>Connect. | Cancel                                | Cisco S<br>Cisco S | -   [<br>YST |

5. 出现提示时,输入用于 xauth 的 Username 和 Password 信息,然后单击 OK 以连接远程网络

0

| 👌 status: Di                               | sconnecter        | 1   VPN Clier | nt - Version 4.        | 8.01.0300 -      |              |                    | -               |       |
|--------------------------------------------|-------------------|---------------|------------------------|------------------|--------------|--------------------|-----------------|-------|
| Connection Er                              | ntries Statu      | s Certificate | is Log Option          | s Help           |              |                    |                 |       |
| 8                                          | 1                 | <b>F</b>      |                        | X                |              |                    | Cisco Sr        | STEMS |
| Cancel Conne                               | ect New           | Impor         | t Modify               | Delete           |              |                    | الأس            | الله  |
| Connection E                               | ntries Ce         | rtificates L  | .og                    |                  |              |                    |                 |       |
|                                            | Connection        | n Entry 🖉     |                        | H                | ost          |                    | Transport       |       |
|                                            | vpn               |               |                        | 10.              | 31.1.111     | u                  | IPSec/UI        | P     |
|                                            |                   | Th<br>au      | ne server has required | uested the follo | owing inform | nation to complete | e the user      |       |
|                                            |                   | C             | ISCO SYSTEMS           | Username:        | cisco        |                    |                 |       |
|                                            |                   |               | անհատնիստ              | Password:        | киники       |                    |                 |       |
|                                            |                   |               |                        |                  |              | ОК                 | Cancel          | 1     |
| 1                                          |                   |               |                        |                  |              |                    |                 | ╝,    |
| Authenticating                             | LUSer             |               |                        |                  |              |                    |                 | _     |
|                                            | 日本 ふ また           | 占约政中国         | □ン☆ +☆                 |                  |              |                    |                 | - 1.  |
| /PN各广 ···································· | <del>今中</del> 心站) | 、 的 的 由 部     | 記王友。<br>Version 4.8.0  | 1.0300           |              |                    |                 | ini x |
| Connection Er                              | ntries Statu      | s Certificate | s Loa Options          | Help             |              |                    | -               | 20.2  |
| Disconnect                                 | New New           | F Call        | Modify                 | Delete           |              |                    | Cisco Sr        | STEMS |
| Connection E                               | ntries Cer        | rtificates L  | .og                    |                  |              |                    |                 |       |
|                                            | Connection        | n Entry 🛆     |                        | Ho               | ost          |                    | Transport       |       |
| ٥                                          | vpn               |               |                        | 10.3             | 31.1.111     |                    | IPSec/UD        | P     |
| ٥                                          | vpn               |               |                        | 10.3             | 31.1.111     |                    | IPSec/UD        | P     |
| •                                          |                   |               |                        |                  |              |                    |                 | 2     |
| Connected to                               | "vpn"             |               |                        |                  | Con          | nected Time: 0 d   | ay(s), 00:09.44 | V     |

### 使用 Cisco Secure ACS 配置 TACACS+ 服务器

完成下列步骤以便在 Cisco Secure ACS 中配置 TACACS+:

1. 您必须将路由器配置为查找 Cisco Secure ACS,以检查用户凭据。例如:

3640(config)#
aaa group server tacacs+ RTP
3640(config)#
tacacs-server host 10.14.14.3 key cisco

2. 在左侧选择 Network Configuration, 然后单击 Add Entry, 在任一 TACACS+ 服务器数据库中 为路由器添加一个条目。根据路由器配置选择服务器数据库。

| CISCO SYSTEMS                | Network Confi          | guration                 |                           |  |  |  |
|------------------------------|------------------------|--------------------------|---------------------------|--|--|--|
| 1111111111                   | Select                 |                          |                           |  |  |  |
| User<br>Setup                |                        |                          |                           |  |  |  |
| Group<br>Setup               | <b>%</b> Q             | s 🤶                      |                           |  |  |  |
| Shared Profile<br>Components | AAA Client<br>Hostname | AAA Client IP<br>Address | Authenticate Using        |  |  |  |
| Network<br>Configuration     | <u>3640</u>            | 10.14.14.14              | TACACS+ (Cisco<br>IOS)    |  |  |  |
| Configuration                | PIX-A                  | 172.16.1.85              | RADIUS (Cisco<br>IOS/PIX) |  |  |  |
| Administration<br>Control    | <u>VPN3000</u>         | 172.16.5.2               | TACACS+ (Cisco<br>IOS)    |  |  |  |
| External User<br>Databases   | WLC                    | 172.16.1.31              | RADIUS (Cisco<br>Aironet) |  |  |  |
| Reports and<br>Activity      | WLC Main               | 172.16.1.50              | RADIUS (Cisco<br>Aironet) |  |  |  |
| Online<br>Documentation      | -                      | Add Entry Sear           | ch                        |  |  |  |

3. 密钥用于在 3640 路由器与 Cisco Secure ACS 服务器之间进行认证。如果要选择 TACACS+ 协议进行身份验证,则在 Authenticate Using 下拉菜单中选择 **TACACS+** (Cisco IOS)。

| CISCO SYSTEMS                | Network Configuration    |                                         |  |  |  |
|------------------------------|--------------------------|-----------------------------------------|--|--|--|
| tillintillin                 | Edit                     |                                         |  |  |  |
| User<br>Setup                | Ade                      | d AAA Client                            |  |  |  |
| Shared Profile<br>Components | AAA Client Hostname      | 3640                                    |  |  |  |
| Network<br>Configuration     | AAA Client IP<br>Address | 10.14.14.14                             |  |  |  |
| Interface<br>Configuration   | Key                      | cisco123                                |  |  |  |
| Administration<br>Control    | Authenticate Using       | TACACS+ (Cisco IOS)                     |  |  |  |
| Databases                    | accounting on failur     | CACS+ AAA Client (Record stop in<br>e). |  |  |  |
| Reports and Activity         | 🗖 Log Update/Watch       | dog Packets from this AAA Client        |  |  |  |
| Documentation                | 🗖 Log RADIUS Tuni        | neling Packets from this AAA Client     |  |  |  |
|                              | Client                   | Port info with Username from this AAA   |  |  |  |
|                              | Submit                   | Submit + Restart Cancel                 |  |  |  |

4. 在 User 字段中,输入 Cisco Secure 数据库中的用户名,然后单击 Add/Edit。在本例中,用户 名为 rtpuser。

| CISCO SYSTEMS                | User Setup                                |
|------------------------------|-------------------------------------------|
| lllltutllltu                 | Select                                    |
| User<br>Setup                |                                           |
| Group<br>Setup               | User: rtpuser                             |
| Shared Profile<br>Components | Find Add/Edit                             |
| Network<br>Configuration     |                                           |
| System<br>Configuration      | List users beginning with letter/number:  |
| Interface<br>Configuration   | <u>NOPQRSTUVWXYZ</u><br><u>0123456789</u> |
| Administration<br>Control    | List All Users                            |
| Databases                    |                                           |
| Reports and Activity         | Back to Help                              |
| Online<br>Documentation      |                                           |

5. 在下一个窗口中,输入 rtpuser 的口令。在本例中,口令为 rtpuserpass。如果需要,可将用户 帐户映射到组。完成后,单击 **Submit**。

| Supplementary User Info ?                                                                      |
|------------------------------------------------------------------------------------------------|
| Real Name rtpuser                                                                              |
| Description                                                                                    |
| <u></u>                                                                                        |
| User Setup                                                                                     |
| Password Authentication:                                                                       |
| CiscoSecure PAP (Also used for CHAP/MS-<br>CHAP/ARAP, if the Separate field is not checked.)   |
| Password -                                                                                     |
| Confirm<br>Password                                                                            |
| □ Separate (CHAP/MS-CHAP/ARAP)                                                                 |
| Password                                                                                       |
| Confirm<br>Password                                                                            |
| When a token server is used for authentication, supplying a separate CHAP password for a token |
|                                                                                                |

### 配置后退功能

当主要的RADIUS服务器不可用时,路由器将故障切换到下个有效的备份RADIUS服务器。路由器将 始终继续使用辅助 RADIUS 服务器,即使主服务器可用也是如此。通常主服务器是高性能和首选的 服务器。如果辅助服务器不可用,可以使用本地数据库进行认证,方法是使用 aaa authentication login default group RTP 本地命令。

## 验证

本部分所提供的信息可用于确认您的配置是否正常工作。

...

在 PC 与 Cisco 3640 路由器之间建立 IPSec 隧道。

在PC上打开浏览器并将其指向**http://10.17.17.17**。Cisco 3640路由器拦截此HTTP流量,触发身份 验证代理,并提示您输入用户名和密码。Cisco 3640 会将用户名/口令发送到 TACACS+ 服务器以 进行认证。如果认证成功,您应该能够在 10.17.17.17 处看到 Web 服务器的网页。

<u>命令输出解释程序工具(仅限注册用户)支持某些</u> show 命令,使用此工具可以查看对 show 命令 输出的分析。

```
• show ip access-lists — 显示在防火墙路由器上配置的标准和扩展 ACL(包括动态 ACL 条目
 )。 动态 ACL 条目会根据是否进行用户身份验证来定期添加和删除。此输出会在认证代理触
 发之前显示访问列表 118。
 3640#show ip access-lists 118
   Extended IP access list 118
   10 permit esp 10.1.1.0 0.0.0.255 host 10.31.1.111 (321 matches)
   20 permit udp 10.1.1.0 0.0.0.255 host 10.31.1.111 eq isakmp (276 matches)
   30 permit tcp host 10.14.14.3 host 10.31.1.111 (174 matches)
 此输出会在认证代理触发且用户认证成功后显示访问列表 118。
 3640#show ip access-lists 118
   Extended IP access list 118
   permit tcp host 10.20.20.26 any (7 matches)
   permit udp host 10.20.20.26 any (14 matches)
   permit icmp host 10.20.20.26 any
   10 permit esp 10.1.1.0 0.0.0.255 host 10.31.1.111 (379 matches)
   20 permit udp 10.1.1.0 0.0.0.255 host 10.31.1.111 eq isakmp (316 matches)
   30 permit tcp host 10.14.14.3 host 10.31.1.111 (234 matches)
 访问列表的前三行是针对此用户定义并从 TACACS+ 服务器下载的条目。
• <u>show ip auth-proxy cache</u> - 显示认证代理条目或运行中的认证代理配置。缓存关键字,用于列
 出主机 IP 地址、源端口号、认证代理超时值以及使用认证代理的连接的状态。如果认证代理状
 态为"ESTAB",则表示用户身份验证成功。
```

```
3640#show ip auth-proxy cache
Authentication Proxy Cache
Client IP 10.20.20.26 Port 1705, timeout 5, state ESTAB
```

## 故障排除

有关验证和调试命令以及其他故障排除信息,请参阅对认证代理进行故障排除。

**注意:在**发出debug命令之前,请<u>参阅有关Debug命令的重要信息</u>。

## 相关信息

- 配置认证代理
- Cisco IOS 中的认证代理配置
- •在 TACACS+和 RADIUS 服务器中实施认证代理
- Cisco VPN 客户端支持页
- IOS防火墙支持页面
- IPSec 支持页面
- <u>RADIUS 支持页</u>
- •<u>请求注解 (RFC)</u>
- TACACS/TACACS+支持页面
- IOS 文档中的 TACACS+
- <u>技术支持 Cisco Systems</u>